#### Регистрация на сайте Госуслуги — инструкция.

Этап 1. Регистрация Упрощенной учетной записи.

Укажите в <u>регистрационной форме</u> фамилию, имя, мобильный телефон или e-mail. После клика на кнопку регистрации вы получите ссылку на страницу оформления пароля.

Этап 2. Подтверждение личных данных — создание Стандартной учетной записи.

Заполните профиль пользователя — укажите СНИЛС и данные документа, удостоверяющего личность (Паспорт гражданина РФ, для иностранных граждан — документ иностранного государства). Данные проходят проверку в ФМС РФ и Пенсионном фонде РФ. На ваш электронный адрес будет направлено уведомление о результатах проверки.

Этап 3. Подтверждение личности — создание Подтвержденной учетной записи.

Для оформления Подтвержденной учетной записи с полным доступом ко всем электронным государственным услугам нужно пройти подтверждение личности одним из способов:

- обратиться в Центр обслуживания;
- получить код подтверждения личности по почте;
- воспользоваться Усиленной квалифицированной электронной подписью или Универсальной электронной картой (УЭК).

Также возможна регистрация пользователя в <u>Центре обслуживания</u> — в этом случае будет сразу создана Подтвержденная учетная запись.

Что понадобится для регистрации на портале Госуслуги?

- паспортные данные
- страховое свидетельство обязательного пенсионного страхования (одиннадцатизначный номер СНИЛС)
- мобильный телефон или электронная почта

Перейдите на портал gosuslugi.ru и кликните по кнопке «Зарегистрироваться».

| Вход                       | ц в Госуслуги                                                             |
|----------------------------|---------------------------------------------------------------------------|
| Войдит<br>чтобы<br>к элект | те или зарегистрируйтесь,<br>получить полный доступ<br>гронным госуслугам |
|                            | Войти                                                                     |
|                            | Зарегистрироваться                                                        |
|                            |                                                                           |

# Шаг 1. Регистрация упрощенной учетной записи.

На данном этапе вам необходимо заполнить 3 поля: фамилия, имя, номер мобильного телефона или адрес электронной почты.

| ГО                                    | суслуги                                                                                    |
|---------------------------------------|--------------------------------------------------------------------------------------------|
| Д<br>электр                           | lоступ к сервисам<br>оонного правительства                                                 |
| Per                                   | гистрация                                                                                  |
| Фамилия                               |                                                                                            |
| Имя                                   |                                                                                            |
| Мобильный                             | й телефон                                                                                  |
| Или электр                            | оонная почта                                                                               |
| Нажимая на<br>вы соглашает<br>и Полит | а кнопку «Зарегистрироваться»<br>тесь с Условиями использовані<br>тикой конфиденциальности |
| 3a                                    | регистрироваться                                                                           |

Корректно заполните форму и нажмите кнопку «Зарегистрироваться». После этого подтвердите номер мобильного телефона или электронную почту.

| Регистрация<br>Подтверждение номера телефона                                                               |
|----------------------------------------------------------------------------------------------------|
| , +7<br>Изменить данные                                                                                    |
| На ваш мобильный телефон отправлен<br>код подтверждения, введите его ниже, чтобы<br>закончить регистрацию. |
| Код                                                                                                    |
| Продолжить                                                                                                 |
| Код действителен еще 186 секунд                                                                            |

Если вы указали номер мобильного, на следующей странице в поле «Код» введите комбинацию из цифр, высланных вам в виде SMS-сообщения. Затем нажимаем кнопку «Продолжить». Если код указан корректно и система подтвердила номер телефона, на следующей странице необходимо придумать пароль и ввести его два раза. Будьте внимательны, данный пароль будет использоваться для входа в личный кабинет, поэтому не рекомендуется использовать простые комбинации цифр или букв. Если при регистрации вы указали адрес электронной почты вместо номера мобильного телефона, вам потребуется перейти по ссылке из письма, высланного системой на электронный ящик. Затем так же задать пароль для входа.

| Регистрация<br>Создание пароля |  |
|--------------------------------|--|
|                                |  |
| Пароль                         |  |
| Еще раз                        |  |
| Готово                         |  |
|                                |  |

Регистрация упрощенной учетной записи завершена! Теперь вы можете пользоваться ограниченным количеством государственных услуг, подтверждение личности для которых не требуется, а так же получать услуги справочно-информационного характера. Для того, чтобы вы смогли полноценно пользоваться порталом, вам нужно заполнить личную информацию и подтвердить личность, тем самым повысив уровень аккаунта. Об этом речь пойдет ниже.

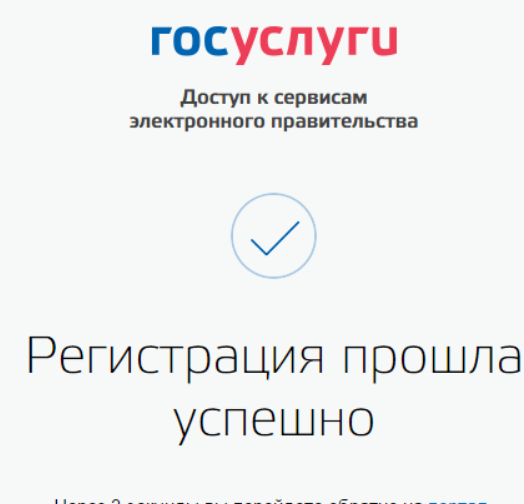

Через 3 секунды вы перейдете обратно на портал.

# Шаг 2. Ввод личных данных.

После уведомления об успешно завершенной регистрации, система перенаправит вас на форму заполнения личных данных. Она включает в себя паспортные данные и

номер СНИЛС. Эти документы необходимо подготовить заранее. После ввода личных данных и их проверки уровень учетной записи повысится до стандартной и вы будете иметь больше возможностей на портале.

| < Основн                                                                     | ная информация                                                                                              |
|------------------------------------------------------------------------------|----------------------------------------------------------------------------------------------------|
| Указывая данные этих доку<br>сереисов и услуг. Кроме топ<br>на нашем портале | ментов, вы получаете доступ к расширенному описку<br>о вам никогда больше не потребуется вводить эти данные |
| Редактирование данных                                                        |                                                                                                    |
| Фамилия                                                                      | Tanyone                                                                                                    |
| Имя                                                                          | formal .                                                                                                    |
| Отчество                                                                     | And and a second second                                                                                     |
|                                                                              | Нет отчества                                                                                                |
| Пол                                                                          | Мужской 🔻                                                                                                   |
| Дата рождения                                                                | -0.00                                                                                                    |
| Место рождения                                                               | the Diseased Language of                                                                                    |
| Гражданство                                                                  | Россия                                                                                                    |
| Дохумент, удостоверяющий<br>личность                                         | Паспорт гражданина Российской Федерации 🔻                                                                   |
| Серия и номер                                                                | 10 -0.10**00*                                                                                               |
| Кем выдан                                                                    | Concession (ROC Process to Consecond objects a result Process                                               |
| Дата выдачи                                                                  | 10.02.2010                                                                                                  |
| Код подразделения                                                            | 4000 cm                                                                                                    |
| СНИЛС                                                                        | 108-708-708 88                                                                                              |
|                                                                              |                                                                                                    |
| Отмена                                                                       | Сохранить                                                                                                   |
| Вам понадобится паспор                                                       | от и номер СНИЛС (смотреть фото).                                                                           |
| Poco                                                                         | сийская Федерация                                                                                           |
| CTPAXOE                                                                      | ВОЕ СВИДЕТЕЛЬСТВО                                                                                           |
| ФИ.О.                                                                        | -780 96                                                                                                    |
| Дата и место рог                                                             | SUSLUGUU                                                                                                    |

Личные данные следует заполнять внимательно и аккуратно. После этого необходимо отправить их на автоматическую проверку, нажав кнопку «Сохранить». Если вы не станете заполнять информацию о себе и перейдете на <u>страницу личных</u> данных, увидите информацию о том, что имеете упрощенную учетную запись, предложение заполнить профиль и описание преимуществ подтвержденной учетной записи. Благодаря ей вы сможете пользоваться всеми услугами, представленными на

мужской

Дата регистрации

портале, в том числе оформить <u>загранпаспорт через интернет</u>. Ввести основную информацию для получения стандартной учетной записи можно

перейдя по кнопке «Заполнить профиль».

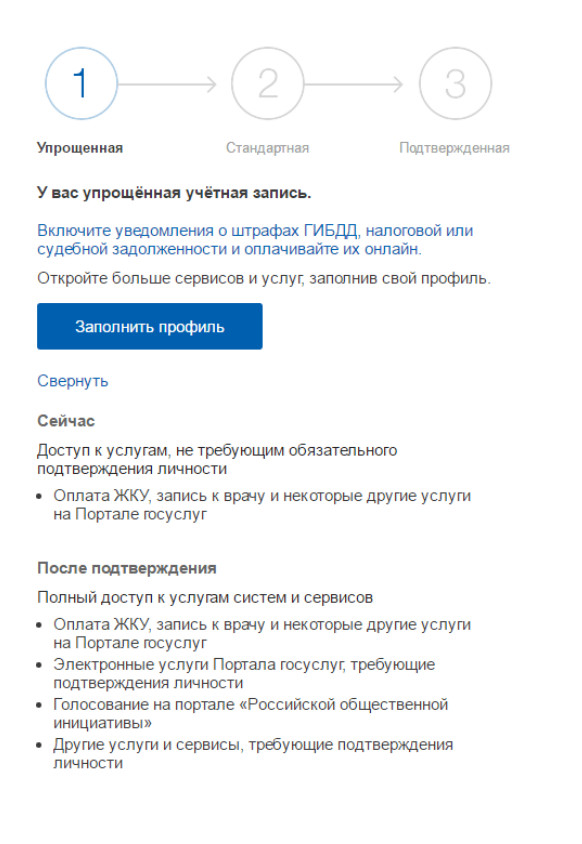

## Шаг 3. Проверка введенных данных.

После заполнения формы на предыдущем этапе, указанные личные данные отправляются на автоматическую проверку в Пенсионный Фонд РФ и ФМС.

| Идёт проверка данных                                                                                                    |
|----------------------------------------------------------------------------------------------------|
| Обычно этот процесс занимает не более 15 минут. Когда проверка закончится уведомление придет на:                                                                                             |
| СНИЛС успешно проверен<br>в Пенсионном фонде Российской Федерации                                                                                                    |
| Одет проверка паспортных данных<br>в Федеральной миграционной службе Российской<br>Федерации                                                                                                 |
|                                                                                                    |
| $\longrightarrow \bigcirc \bigcirc \bigcirc \bigcirc \bigcirc \bigcirc \bigcirc \bigcirc \bigcirc \bigcirc \bigcirc \bigcirc \bigcirc \bigcirc \bigcirc \bigcirc \bigcirc \bigcirc \bigcirc$ |
| Упрощенная Стандартная Подтвержденная                                                                                                    |
| В процессе получения стандартной учетной записи                                                                                                    |

После того, как ваши паспортные данные и СНИЛС будут проверены, вы получите доступ к большему количеству услуг и сервисов! С результатами проверки вы сможете ознакомиться через несколько минут. В особых случаях проверка может занять довольно много времени, но случается такое редко. После того как данная процедура успешно завершится, на мобильный телефон или на адрес электронной почты будет выслано уведомление с результатом проверки, а так же соответствующее состояние отобразится на сайте.

|                                                                         | → <u>2</u> —                                                                     | $\rightarrow$ (3)                  | 1 непрочитанных сообщений                                                                                                   |
|-------------------------------------------------------------------------|----------------------------------------------------------------------------------|------------------------------------|----------------------------------------------------------------------------------------------------|
| Упрощенная                                                              | Стандартная                                                                      | Подтвержденная                     |                                                                                                    |
| У вас стандартн<br>Вам открыт дост<br>приём к врачу" и<br>список услуг. | <b>ая учётная запись.</b><br>уп к новым услугам, напр<br>"Регистрация автомобил: | имер, "Запись на<br>а". Посмотреть | Проверка личных данных<br>завершена успешно. Теперь вам<br>доступен расширенный перечень<br>государственных услуг. Вы также |
| Получите полный<br>личному кабинет<br>подтвердив свою                   | й доступ к порталу госусл<br>у Налоговой службы и др<br>о личность.              | іуг, а также<br>ругим сервисам,    | можете перейти к процедуре<br>подтверждения личности.<br>Воспользуйтесь ссылкой,                                            |
| Подтверді                                                               | ить                                                                              |                                    | размещеннои в вашем профиле.                                                                                                |

Теперь вы имеете стандартную учетную запись и можете воспользоваться ограниченным набором услуг, например, «Запись на приём к врачу» и «Регистрация автомобиля».

## Шаг 4. Подтверждение личности.

Для того, чтобы полноценно пользоваться государственными услугами через интернет, вам необходимо иметь подтвержденную учетную запись. Эта процедура предусматривает ввод на сайте вашего персонального кода подтверждения, полученного лично одним из доступных способов.

Найдите кнопку «<u>Подтвердить</u>» на странице личных данных и перейдите по ней.

|                                                            | $\rightarrow$ 2                                               | $\rightarrow$ (3)                  |
|------------------------------------------------------------|---------------------------------------------------------------|------------------------------------|
| Упрощенная                                                 | Стандартная                                                   | Подтвержденная                     |
| У вас стандартная                                          | я учётная запись.                                             |                                    |
| Вам открыт достуг<br>приём к врачу" и "F<br>список услуг.  | т к новым услугам, напр<br><sup>2</sup> егистрация автомобил: | имер, "Запись на<br>я". Посмотреть |
| Получите полный ,<br>личному кабинету<br>подтвердив свою л | доступ к порталу госусл<br>Налоговой службы и д<br>ичность.   | туг, а также<br>ругим сервисам,    |
| Подтвердит                                                 | ъ                                                             |                                    |

Найти ближайшие центры подверждения личности можно перейдя по ссылке «Найти центр обслуживания». Точками на карте обозначены такие центры. Нажмите на них для получения информации о режиме работе каждого из центров.

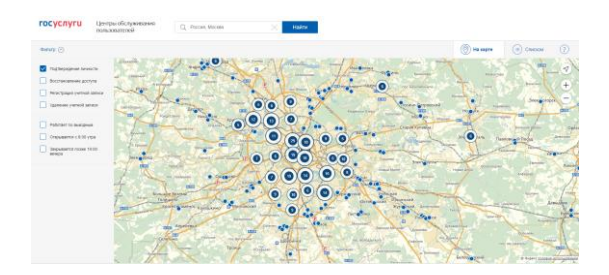